## **SKY Application Report**

Last Modified on 11/06/2024 9:10 am CST

The SKY Application Report helps reconcile purchased product to applied product by displaying the actual product applied with minimum and maximum rates, along with visual comparisons for yield or soil test data.

1. Navigate to Reports / SKY Mapping and select the option to run the Sky Application Report.

| 1. Select Report:                |   | 2. Options:                                         |        |                           |        |
|----------------------------------|---|-----------------------------------------------------|--------|---------------------------|--------|
| ✓ Sky Application Report         |   | * Season:                                           |        |                           |        |
| Sky Boundary Report              |   | 2024                                                | ~      |                           |        |
| Sky Crop Planning Report         |   | Start Date                                          | 雦      | End Date                  | 雦      |
| Sky Field Record Notebook        |   |                                                     |        |                           |        |
| Sky Field Reference List         |   | <ul> <li>Display Type:</li> <li>Coverage</li> </ul> | $\sim$ | Orientation:     Portrait | $\sim$ |
| Sky Grower Summary - Application |   | * Baseman:                                          |        | _                         | _      |
| Sky Harvest Summary              |   | Imagery with Labels                                 | $\sim$ | Custom Imagery            |        |
| Sky Planting Report              | 1 | * Application Attribute:                            |        |                           |        |
| Sky Planting Summary             |   | Product Mix                                         | $\sim$ | Original Format           |        |
| Sky Recs Report - Application    |   | Create Report                                       |        |                           |        |
| Sky Recs Report - Planting       |   | create Report                                       |        |                           |        |
| Sky Scouting Detail              |   |                                                     |        |                           |        |

**Note:** Individual Events under each Field can also be selected for this report. Selecting multiple Events for multiple Customers will cause the report to display per Grower.

- 2. Choose the appropriate season from the *Season* drop-down under *Options*. This runs all Application Events for the chosen Field(s) per season selected.
- 3. Select the Display Type drop-down and choose from the following:
  - **Coverage** This displays results as a coverage type map.
  - **Point** This displays results based on point data.
  - **Polygon** Results display by polygon.
- 4. Select the desired Basemap imagery from the Basemap drop-down menu.
- 5. Once all desired report criteria is selected, choose **Create Report**.
- 6. The report displays in the *Reports Based on Field Selection* grid with a status of *In Progress*. When the report has been generated, choose **View Report** to open the report.

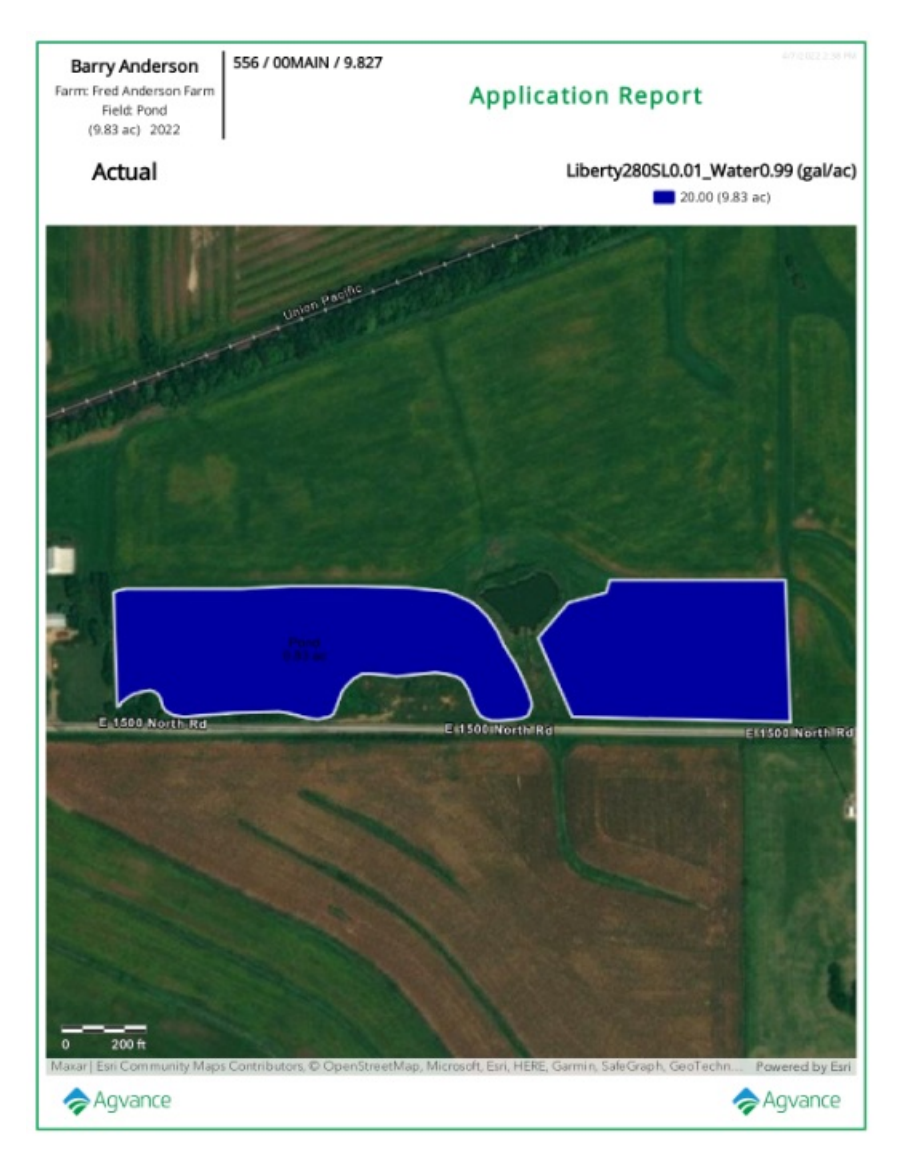

**Note:** With the report open, choose from multiple report tools on the left to *Download*, *Print*, or make additional markups/adjustments to the report.